# **User Manual**

## 4K60 4x4 HDMI Matrix Switcher

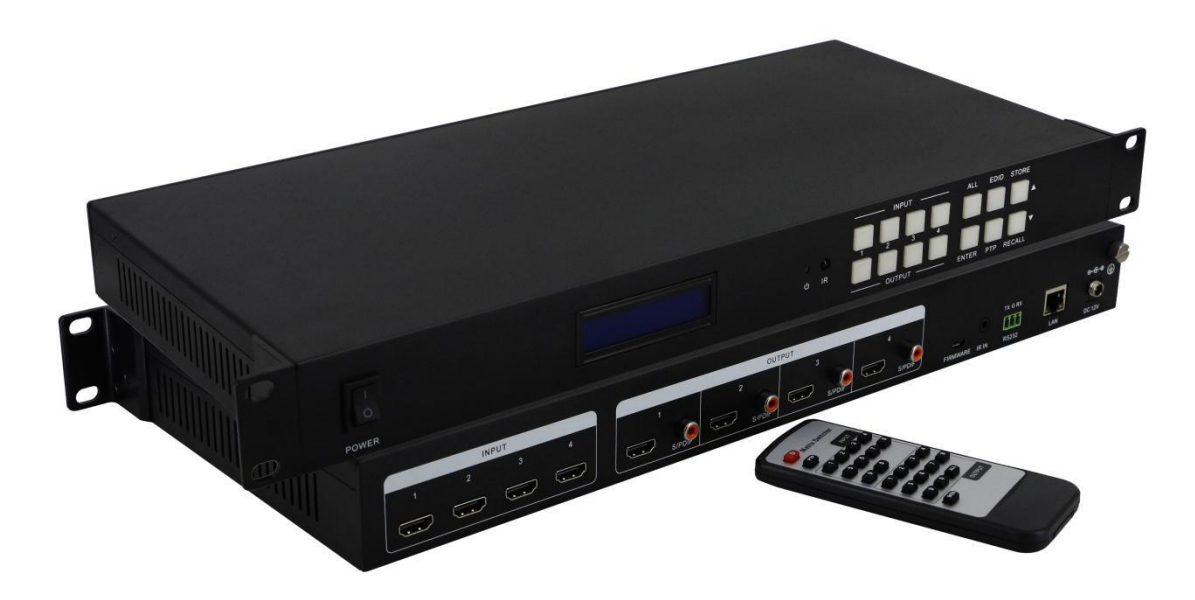

Version: V2.0.1

## 1. Introduction

This is a 4K60 4x4 HDMI matrix switcher which supports 4 HDMI2.0 inputs and 4 HDMI2.0 outputs with COAX audio de-embedded function. The resolution can up to 4K@60Hz, and other resolutions which are down than this. It also can support 3D, HDR, HDCP compliant. The control ways can be remote control, front buttons and WEB GUI(IP) control. It has been popularly used in the control center, medical and so on applications.

### 2. Features

- Supports HDMI20, HDCP2.2 compliant, up to 4Kx2K@60 Hz 4: 4: 4
- Supports HDR
- Supports real-time monitoring with the LCD screen
- Supports remote control, RS232 and TCP/IP
- Supports powerful EDID management
- Supports USB firmware upgrade
- Fixed chassis with 19" mountable design

## 3. Specification

| Name         | HDMI2.0 4K60 4x4 HDMI matrix switcher                   |
|--------------|---------------------------------------------------------|
| Input        | 4*HDMI, 1*RS232,1*RJ45                                  |
| Output       | 4*HDMI, 1*COAX                                          |
| Protocol     | Supports HDMI2.0, HDCP2.2, HDR and EDID management      |
| Color Space  | Supports RGB444, YUV444, YUV422. And x.v.Color standard |
| Resolution   | 640x4801920x1200@60Hz(VESA), 480i4K60Hz(HDTV)           |
| Bandwidth    | 18Gbps                                                  |
| Control      | Front buttons, remote, RS232, TCP/IP                    |
| Dimension    | 482x288x44(mm)                                          |
| Weight       | 2kg                                                     |
| Power        | AC:110V-240V 50/60Hz DC:12V 3A                          |
| Working Temp | -10°C -50°C                                             |
| Storage Temp | -25°C - 55°C                                            |

## 4. Panels

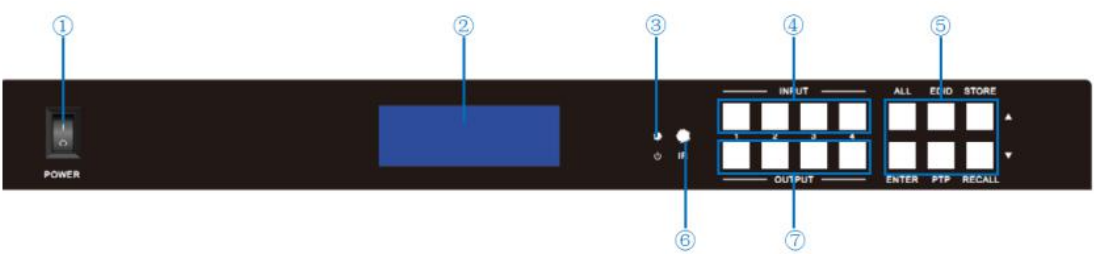

①Power Switch

②LCD Screen for real-time info monitoring
③Power indicator
④INPUT selection buttons
⑤CONTROL

ALL: Switch to all button
EDID: EDID selection/switching
SAVE: User mode save
ENTER: Confirm button
RECALL: User mode recall button

⑥IR receiver

⑦OUTPUT selection buttons

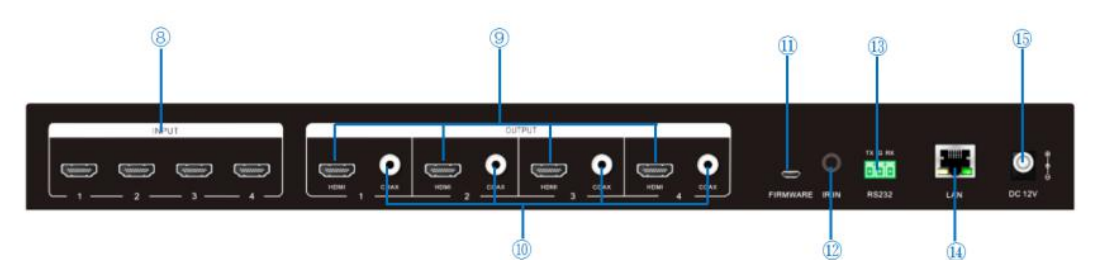

BHDMI input ports
HDMI outputs ports
COAX audio de-embedded port
Upgrade port
IR port
RS232 control port
RJ45 IP control
12V power adapter connect port

## 5. Connection diagram

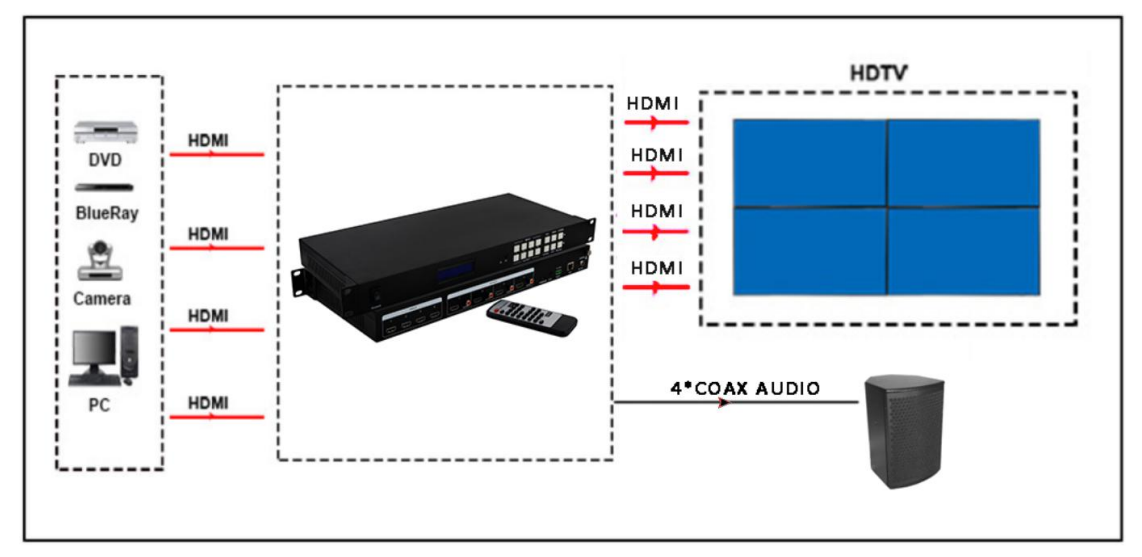

Note: the above image is only for this user manual, please refer to the real application or the equipment.

## 6. Packing details

| 4x4 HDMI matrix Switcher | 1 Unit |
|--------------------------|--------|
| Power adapter            | 1 unit |
| Remote control           | 1 Pcs  |

## 7. Operation Steps

#### 7.1 Front panel buttons

#### 7.1.1 Switch Operation

A. Switch one input to one output:

Steps: "input" + "output" + "ENTER"

Eg: Switch input 1 to the output 2

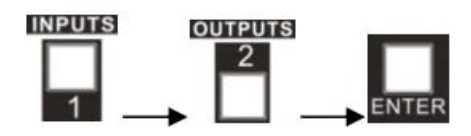

B. Switch one input multiple outputs:

Steps: "input" + "output" + "output" + + "ENTER" Eg: Switch input 2 to output 2, 4

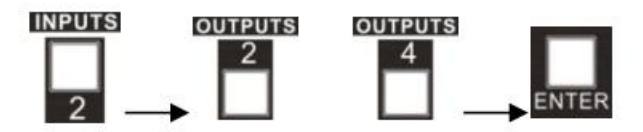

C. Switch one input to all the outputs

Steps: "input" + "ALL" + "ENTER"

Eg: Switch input 1 to all the outputs

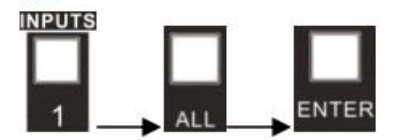

Note: If switch success, the light will flash for 3 times;

#### 7.1.2 EDID Management

A. EDID learning for the outputs

Steps: "EDID", "INPUTS" + "UP/DOWN" + "ENTER" Eg: Input 2 learn the EDID from output 4

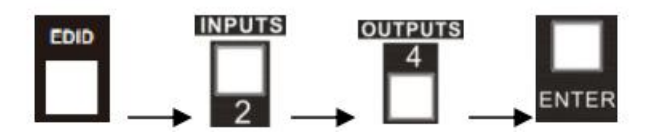

B. All inputs are learning the EDID from one output

Steps: "EDID", "ALL" + "UP/DOWN" + "ENTER"

Eg: All inputs learning EDID from output 4

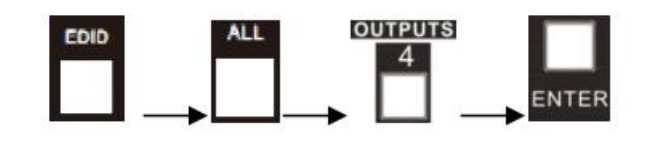

#### 7.1.3 Use Built in EDID

#### Press "UP/DOWN" button to select and use the internal EDID

| Item number | Name             | EDID Data function                                |
|-------------|------------------|---------------------------------------------------|
| 1~4         | Inport1~4        | Input port Edid                                   |
| 5~9         | USER1~5          | Saved User Edid Data, user can save data to here. |
| 10~13       | OUT1~4           | Read EDID from HDMI out port(HDMI displayer)      |
| 14          | HD8Stereo        | 1080P 2CH                                         |
| 15          | HD8DolbyDTS      | 1080P 2CH DTS/Dolby                               |
| 16          | HD8Lossless      | 1080P 2CH PCM                                     |
| 17          | HD12Stereo3D     | 1080P 3D 12Bits                                   |
| 18          | HD12DolbyDTS3D   | 1080P 3D 12Bits DTS/Dolby                         |
| 19          | HD12Lossless3D   | 1080P 3D 12Bits PCM                               |
| 20          | 4K30P8Stereo     | 4K30 2CH                                          |
| 21          | 4K30P8Lossless   | 4K30 2CH PCM                                      |
| 22          | 4K60420StereoHDR | 4K30 2CH HDR                                      |
| 23          | 4K60444Stereo    | 4K60 4:4:4 2CH                                    |

#### 7.2 Look up

#### 7.2.1 Look up the status

Press and hold "ENTER" for 5s, it will access to the look up menu, then press "UP/DOWN" button to check

| Function Items                        | Example                                           | Description                                                                         |
|---------------------------------------|---------------------------------------------------|-------------------------------------------------------------------------------------|
| Switche Status                        | IN 1234<br>OUT 1234                               | Shows the correspondence between the 4 inputs and 4 outputs.                        |
| Check the connection status of inputs | IN 1234<br>CON YYYN                               | Y means the corresponding port<br>is connected with input device, N<br>means not.   |
| Check Input have<br>signal            | IN 1234<br>SGN YYYN                               | Y means the corresponding port<br>is have signal with input device,<br>N means not. |
| Check Input hae HDCP                  | IN         1 2 3 4           HDCP         Y Y Y N | Y means the input signal is with HDCP, N means not.                                 |

| Check output have connection | OUT 1234<br>CON YYYN          | Y means the corresponding port<br>is connected with output device,<br>N means not.   |
|------------------------------|-------------------------------|--------------------------------------------------------------------------------------|
| Check output have<br>signal  | OUT 1234<br>SGN YYYN          | Y means the corresponding port<br>is have signal with output device,<br>N means not. |
| Check output have<br>HDCP    | OUT 1234<br>HDCP YYYN         | Y means the output signal is with HDCP, N means not.                                 |
| Check the output resolution  | RESOLUTION<br>OUT 1 0000*0000 | Press OUTPUT Keys direction<br>button to check all the 4 output<br>resolutions.      |
| IP Address                   | IP ADDRESS<br>192.168.1.121   | Machine IP address                                                                   |

#### 7.2.2 Remote Control

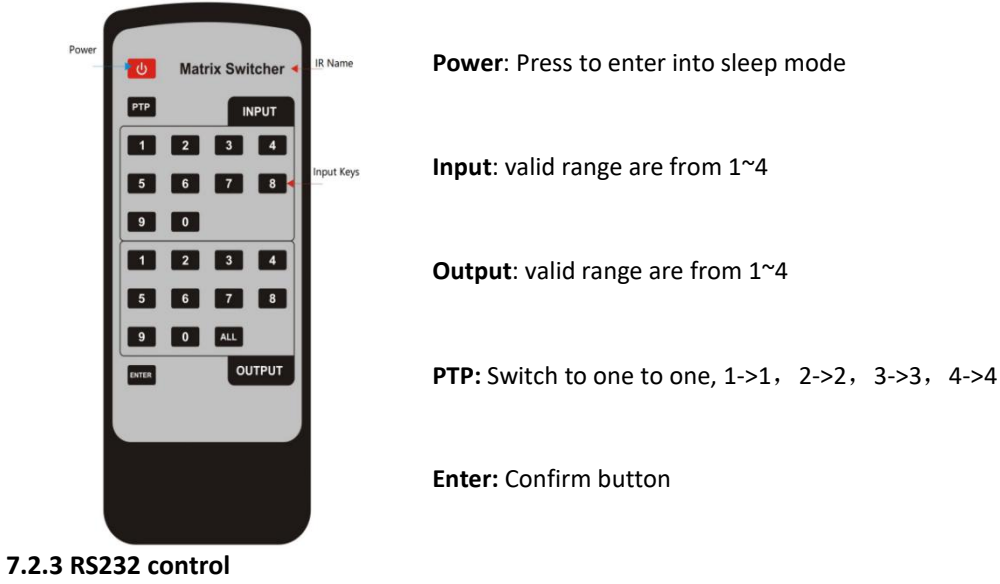

Use the straight connection RS232 cable(USB-RS232 cable can be used directly) Baud rate: 115200

Data Bit: 8

Stop bit: 1

Parity Bit: None

RS232 connection, pin definition:

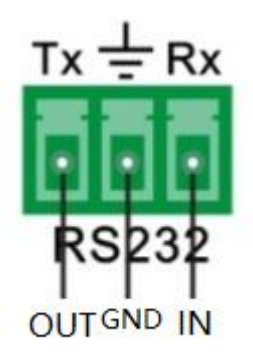

#### RS232 Control commands

| Command            | Function               | Feedback Example                                                                                                    |
|--------------------|------------------------|----------------------------------------------------------------------------------------------------|
| Switch             | SW [x] [y] [y] [y]     | x: Inport number<br>y: outport number<br>SW 1 1 2 3 4: switch input 1 to output 1,2,3,4.<br>Return: SWS 1 1 1 1<br>SW 2 2: switch input 2 to output 2<br>Return: SWS 1 2 1 1 |
| Get Switcher       | GetSW                  | Return :SWS 1 1 1 1                                                                                                    |
| Get FW<br>version  | GetMCUFWVer            | Return: MCUVer 01.01.00                                                                                                    |
| Select Edid        | SetEDID [x] [y]        | x: Inport number<br>y: Edid selected, reference to Table1: Item<br>number value.<br>Eg. SetEdid 1 10 : Set Outport1 Edid to Inport 1,                                        |
| Set Edid<br>Data   | SetEDIDData [x] [y]    | <ul> <li>x: Edid select: Refet table1 item number</li> <li>The Value is 1~9,</li> <li>y: Edid Data</li> <li>Eg.SetEDIDData 1 00 FF FF FF FF FF FF</li> </ul>                 |
| Get Edid<br>Data   | GetEDIDData x          | <ul> <li>x: Edid select: Refet table1 item number</li> <li>The Value is 1~9,</li> <li>Eg. GetEDIDData 1</li> <li>Return: EDIDData 1 00 ff ff ff ff ff ff 00</li> </ul>       |
| Set Output<br>HDCP | SetOutPortHDCP [x] [y] | x: output port<br>y: 0 is Off 1: Is On 2:is following input                                                                                                    |

| Command                       | Function          | Feedback Example                                                                                                    |  |  |
|-------------------------------|-------------------|----------------------------------------------------------------------------------------------------|--|--|
| Get Output<br>HDCP<br>Setting | GetOutPortHDCP    | Return: OutPortHDCPS 2 2 2 2<br>Return four out port HDCP status                                                                             |  |  |
| Get HDCP<br>Status            | GetInPortHDCPS    | InPortHDCPS 0 0 0 0<br>0: no HDCP<br>1: is HDCP 1.4<br>2: is HDCP 2.2                                                                        |  |  |
| Set logo                      | SetServiceType    | Set LCD line 1 display content<br>Eg. SetServiceType HDMI4X4                                                                                 |  |  |
| Set Module                    | SetServiceNum     | Set LCD line 2 display content<br>Eg. SetServiceNum H2M44                                                                                    |  |  |
| Set IP                        | SetIP x.x.x.x     | Set IP address<br>Eg. SetIP 192.168.1.121<br>Return: IP 192.168.1.121<br>This command is avalid for static ip mode<br>And need powr on again |  |  |
| Get IP                        | GetIP             | Return: IP 192.168.1.121                                                                                                    |  |  |
| Set IP mask                   | SetIPMask x.x.x.x | Eg. SetIPMask 255.255.255.0<br>Return: IPMask 255.255.255.0                                                                                  |  |  |
| Scence Save                   | ScenceSave x      | Save current switcher to scence<br>x: 0~9                                                                                                    |  |  |
| Scence call                   | ScenceCall x      | Recall the scence saving<br>X: 0~9                                                                                                    |  |  |
| Power on                      | PWRON             | Pown on when in power saving                                                                                                    |  |  |
| Power off                     | PowerOff          | Eneter Power saving                                                                                                    |  |  |
| Lock keypad                   | SetKeyLock x      | X: 0 set keypad unlock<br>1 set keypad lock                                                                                                  |  |  |
| Keypad<br>status              | GetKeyLock        | Return : KeyLockStatus 0                                                                                                    |  |  |
| Reset                         | ResetMCUModule    | Reset MCU to factory setting                                                                                                    |  |  |

7.3 WEB Control

Type the IP address 192.168.1.215 into a browser, and it will show the log in interface:

| HDMI2.0 4X4 Matrix      |  |
|-------------------------|--|
|                         |  |
|                         |  |
| Login                   |  |
| UserName: Administrator |  |
| Password:               |  |

The default password for Administrator is admin, and the password for user is 1234566. After log in, it will show below interface for the input and output switching:

Users Setting:

| HDMI2.0 4X4 Matrix                                               |                      |             | HDMI2.0 4X4 N       | latrix                                                                     |         |
|------------------------------------------------------------------|----------------------|-------------|---------------------|----------------------------------------------------------------------------|---------|
|                                                                  |                      | Setting     |                     |                                                                            | Setting |
| In 1 In 2 In 1 In 3 In 4 In 1 In 2 In 1 In 1 In 2 In 1 In 1 In 1 |                      |             | k 1<br>Input<br>Ind | Output<br>1 Output<br>0 I<br>0 I<br>0 I<br>0 I<br>0 I<br>0 I<br>0 I<br>0 I |         |
| HDMI2.0 4X4 I                                                    | Matrix Setu          | ıp          |                     |                                                                            |         |
| $\bigcirc$                                                       |                      |             |                     |                                                                            | Routing |
| Users                                                            | Interface Configurat | ion Network |                     |                                                                            |         |
| Credentials:                                                     |                      |             |                     |                                                                            |         |
| Admin password:                                                  | admin                |             |                     |                                                                            |         |
| User password:                                                   | 123456               |             |                     |                                                                            |         |
| Front Panel:                                                     |                      |             |                     |                                                                            |         |
| Unlocked : 🖲                                                     |                      |             |                     |                                                                            |         |
| Locked : O                                                       |                      |             |                     |                                                                            |         |
|                                                                  |                      |             |                     |                                                                            |         |
|                                                                  |                      | Save (      | Cancel              |                                                                            |         |
|                                                                  |                      |             |                     |                                                                            |         |

#### Name setting:

| HDMI2.0 4X4 Matrix Setup                                                                                                    |
|----------------------------------------------------------------------------------------------------|
| Routing                                                                                                    |
| Users Interface Configuration Network                                                                                                    |
| Title Bar Label:                                                                                                    |
| HDMI2.0 4X4 Matrix                                                                                                    |
| LCD Readout:                                                                                                    |
| HDB                                                                                                    |
| MATRIX44                                                                                                    |
| Button Labels:                                                                                                    |
|                                                                                                    |
|                                                                                                    |
| Input 3: In 3 Output 3: Out 3                                                                                                    |
| Input 4: In 4 Output 4: Out 4                                                                                                    |
| Save Cancel                                                                                                    |
|                                                                                                    |
| HDCP and EDID Management:                                                                                                    |
| HDMI2.0 4X4 Matrix Setup                                                                                                    |
|                                                                                                    |
| Routing                                                                                                    |
|                                                                                                    |
| HDCP Compliance:                                                                                                    |
| On Off On Off Auto                                                                                                    |
| Input 2      Output 2      Output 3      Output 3      Output 3      Output 3      Output 4      Output 4      Output 5      Output 5      Output 5      Output 5      Output 6      Output 7      Output 7      Out |
| Input 4 · • • Output 4 · • • •                                                                                                    |
| EDID Copy:                                                                                                    |
| Copy from:    to input:   Gol                                                                                                    |
| Read from:   Write to:  Read Write                                                                                                    |
| Read File: 选择文件 未选择任何文件                                                                                                    |
| EDID Data:                                                                                                    |

Save

Cancel

IP address setting:

|                   |                         |             |              | Routi |
|-------------------|-------------------------|-------------|--------------|-------|
| Users             | Interface Configuration | Network     |              |       |
| Network Settings: |                         |             |              |       |
| MAC address:      | 40:D6:3C:09:DF:CA       | DHCP:       | •            |       |
| Static IP:        | ۲                       | IP Address: | 192.168.1.81 |       |
| Subnet Mask:      | 255.255.255.0           | Gateway:    | 192.168.1.1  |       |
| GUI Version:      | V1.0.1                  | HW Version: | V 1.1        |       |
|                   |                         |             |              |       |
|                   |                         |             |              |       |
|                   |                         |             |              |       |
|                   |                         |             |              |       |
|                   |                         |             |              |       |